# User Manual

# Wi-Fi Wireless Network Settings Guide

Документ предоставлен компанией "Русавтоматика". WWW.RUSAVTOMATIKA.COM

| Table of Co | ntents   |
|-------------|----------|
| Chapter1.   | Overview |

| hapter1. Overview           | 1 |
|-----------------------------|---|
| 1.1. Introduction           | 1 |
| 1.2. System Requirement     | 1 |
| hapter2. System Settings1   | 1 |
| 2.1. Wi-Fi setting 1        | 1 |
| 2.1.1. Configuration        | 1 |
| 2.1.2. Setting Steps        | 2 |
| hapter3. System Information | 4 |
| 3.1. Wi-Fi                  | 4 |
| 3.2. Wi-Fi Info             | 4 |
| hapter4. System Registers   | 5 |

#### Chapter1. Overview

#### 1.1. Introduction

Certain HMI models have wireless network connection (Wi-Fi) that allows users to connect to a local wireless access point or the Internet without using any cable. This settings guide explains how to setup Wi-Fi network in HMI System Settings.

#### **1.2. System Requirement**

- Weintek HMI with built-in Wi-Fi capability: MT8103iE
- EasyBuilder Pro: V5.04.01 or later versions
- Supported Languages: English, Japanese

#### Chapter2. System Settings

After HMI starts up, tap the button in the lower-right corner to open the following four buttons.

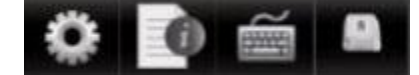

Tap the gear icon on the left to open System Settings dialog box, enter password, and then go to the Wireless tab. Choose whether to obtain an IP address automatically (DHCP) or specify the IP address manually. The settings are similar to general network settings.

| System settings                                 |     |  |     |  |     |   | $\times$ |
|-------------------------------------------------|-----|--|-----|--|-----|---|----------|
| Network Wireless Time/Date urity me r setting 0 |     |  |     |  |     |   |          |
| O Obtain an IP address automatically            |     |  |     |  |     |   |          |
| • IP address get from below                     |     |  |     |  |     |   |          |
| IP address:                                     | 192 |  | 168 |  | 5   |   | 37       |
| Subnet mask:                                    | 255 |  | 255 |  | 255 |   | 0        |
| Gateway:                                        | 192 |  | 168 |  | 5   | ŀ | 1        |
| DNS address:                                    | 8   |  | 8   |  | 8   |   | 8        |
| Wi-Fi setting                                   |     |  |     |  |     |   |          |
| Prev Next Cancel Apply OK <-                    |     |  |     |  |     |   |          |

#### 2.1. Wi-Fi setting

#### 2.1.1. Configuration

Tap the [Wi-Fi setting] button in the Wireless tab to open the following settings dialog box.

| Wi-Fi setting |              |            | ×      |
|---------------|--------------|------------|--------|
| Wi-Fi Radio:  | On           | Off        |        |
| Status:       |              |            |        |
| AP List:      |              |            |        |
|               |              |            |        |
|               |              |            |        |
|               |              |            |        |
|               |              |            |        |
| SSID:         | weintek_os   |            |        |
| Password:     |              | 🗆 Visibl   | e      |
| Security:     | • WPA / WPA2 | O WEP      | • NONE |
|               | Connect      | Disconnect | Close  |
|               |              |            |        |

| Wi-Fi Radio        | Turn Wi-Fi radio on or off.                                       |
|--------------------|-------------------------------------------------------------------|
| Status             | The status includes: Stopped, Connecting, Retrying, or Connected. |
| AP List            | A list of currently available access points.                      |
| Refresh            | Refresh the AP list.                                              |
| SSID               | SSID name of the wireless access point to connect with.           |
| Password           | The password can either be visible or invisible.                  |
| Security           | Encryption modes.                                                 |
| Connect/Disconnect | Connect to or disconnect from Wi-Fi.                              |
| Close              | Close this dialog box.                                            |

#### 2.1.2. Setting Steps

- 1. Tap On button to turn on Wi-Fi.
- 2. Choose a network from the AP list.
- 3. Enter Password and decide whether to show or hide it.
- 4. Select an encryption mode.
- 5. Tap Connect button, if the connection is successful, the Status field shows "Connected".

| Wi-Fi setting | ×                                                                                                    |
|---------------|----------------------------------------------------------------------------------------------------|
| Wi-Fi Radio:  | On Off                                                                                                    |
| Status:       | Connected weintek_os.                                                                                                    |
| AP List:      | ASUS Phone (Good)<br>MT8000 (Fair)<br>Weintek-SW-APP (Fair)<br>TOTOLINK N300RA (Weak)<br>tplink (Weak)<br>weintek_os (Weak) |
| SSID:         | weintek_os Refresh                                                                                                    |
| Password:     | ********                                                                                                    |
| Security:     | WPA / WPA2 WEP C NONE                                                                                                    |
|               | Connect Disconnect Close                                                                                                    |

The signal strength is classified into four levels: Excellent/Good/Fair/Weak, as shown below.

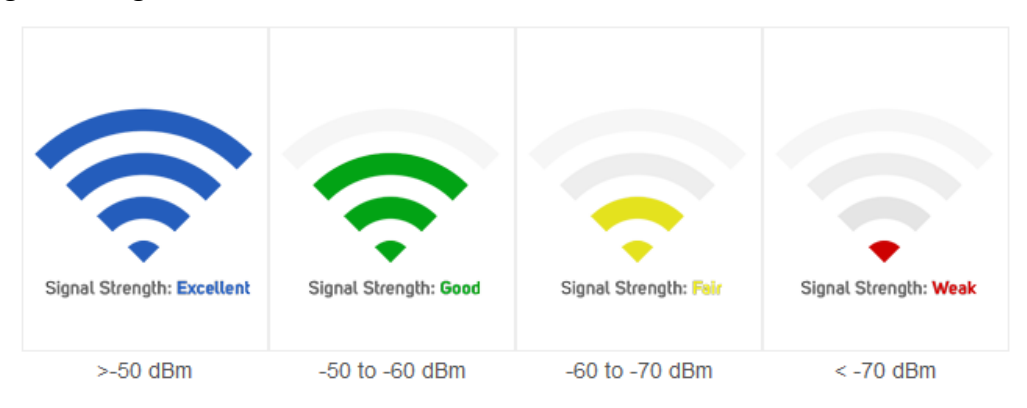

### Chapter3. System Information

You can find the following two tabs in the System Information dialog box (Opened by tapping the notepad icon next to the gear icon which opens System Settings window).

#### 3.1. Wi-Fi

This tab shows network addresses.

| System information (Default HMI) |
|----------------------------------|
| Network Wi-Fi Wi-Fi Info Version |
|                                  |
| IP address: 192.168.5.37         |
| Subnet mask: 255.255.255.0       |
| Gateway: 192.168.5.1             |
| DNS address: 8.8.8.8             |
| Mac address: 6C:EC:EB:19:27:2B   |
|                                  |
| Ok                               |

#### 3.2. Wi-Fi Info

This tab shows the information about the Wi-Fi currently connected.

| System information (Default HMI) |
|----------------------------------|
| Network Wi-Fi Wi-Fi Info Version |
|                                  |
| Wi-Fi: Enable                    |
| SSID: weintek_os                 |
| Security: WPA-PSK/WPA2-PSK       |
| Status: Connected                |
| Signal: Fair                     |
|                                  |
| Ok                               |

## Chapter4. System Registers

| LW-11383 (16bit)    | Wi-Fi connection (1: Disconnect, 2: Connect, 3: Popup Wi-Fi config) (Wi-Fi) | R/W |
|---------------------|-----------------------------------------------------------------------------|-----|
| LW-11384 (16bit)    | Error code (0: No error, 1: No such device, 2. Wi-Fi radio is off) (Wi-Fi)  | R   |
| LW-11385 (16bit)    | Status (0: Stopped; 1: Connecting; 2:Retrying 3: Connected) (Wi-Fi)         | R   |
| LW-11386 (16 words) | Connected SSID (Wi-Fi)                                                      | R   |
| LW-11402 (16bit)    | Signal level (0: None, 1: Weak, 2: Fair, 3: Good, 4: Excellent) (Wi-Fi)     | R   |
| LW-11403 (16bit)    | country code (Wi-Fi)*Note1                                                  | R/W |
| LW-11404 (16bit)    | Wi-Fi radio (0: Off, 1: On) (Wi-Fi)                                         | R/W |

EasyBuilder Pro provides the following system registers related to Wi-Fi:

\*Note1: LW-11403 Country Code: ASCII, Uppercase, effective immediately. Country code affects available wireless channels the HMI can connect to.